# Installation et utilisation du logiciel de nettoyage BleachBit

**BleachBi**t est un logiciel de nettoyage de pc qui ne **collecte pas d'informations** sur l'utilisateur. C'est un logiciel libre, téléchargeable gratuitement et disponible pour tous les systèmes : **Windows**, **Linux** et même **MacOS X.** Même si moins graphique que la concurrence BleachBit est performant.

Pour le télécharger cliquez sur le lien ci-dessous

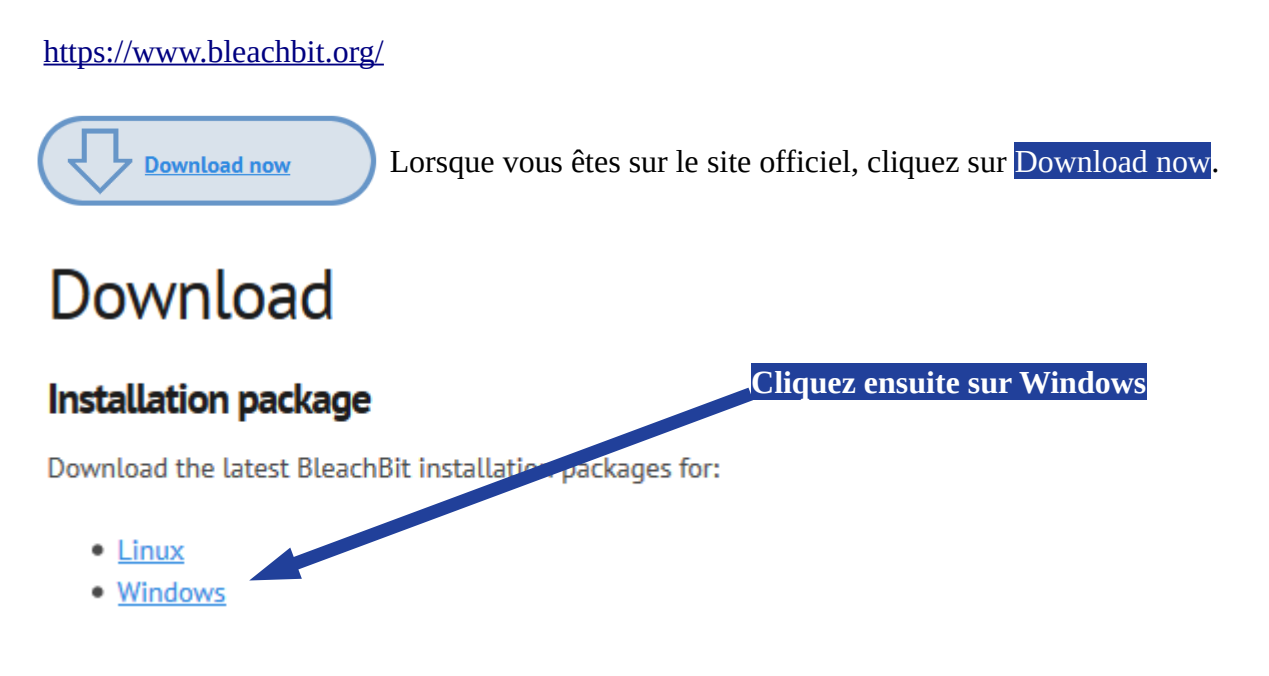

# Voua allez avoir le choix entre 3 possibilités

- BleachBit installer .exe: best option for most people
- BleachBit portable: official portable distribution. Run BleachBit without installation.
- BleachBit installer zipped: for firewalls which block .exe files, which is rare.

Si vous souhaitez installer BleachBit sur votre pc, cliquez sur la première proposition Si vous souhaitez copier BleachBit sur une clef USB pour nettoyer un autre pc, choisissez la deuxième proposition

La troisième proposition vous permet de télécharger le logiciel de manière compressée

Donate to BleachBit Even a penny will help. Currency: U.S. Dollar (USS) Amount: S Donate with credit card or Paypal (A PayPal account is not required for one-time gifts.)

Il est possible d'effectuer un don mais rien d'obligatoire.

Cliquez ensuite sur enregistrer, le téléchargement se lance.

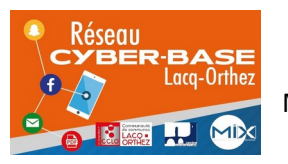

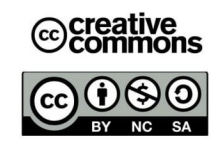

### **Installation de BleachBit**

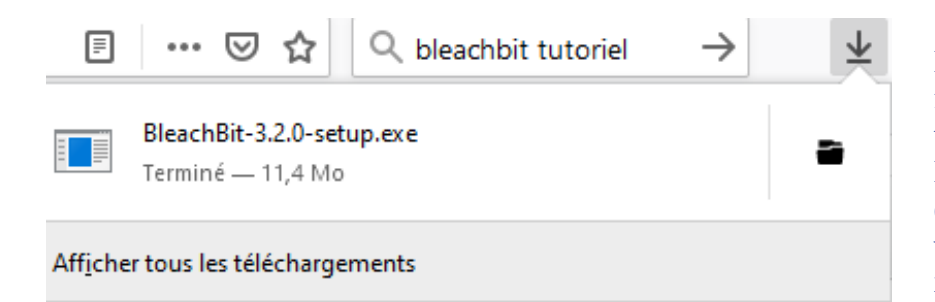

Si votre navigateur Internet est Mozilla Firefox, cliquez sur la flèche pour faire apparaître votre téléchargement. Cliquez sur BleachBit-3,2,0,exe. Exe signifie exécutable et 3,2,0 désigne la version de BleachBit (cette indication changera à la nouvelle version).

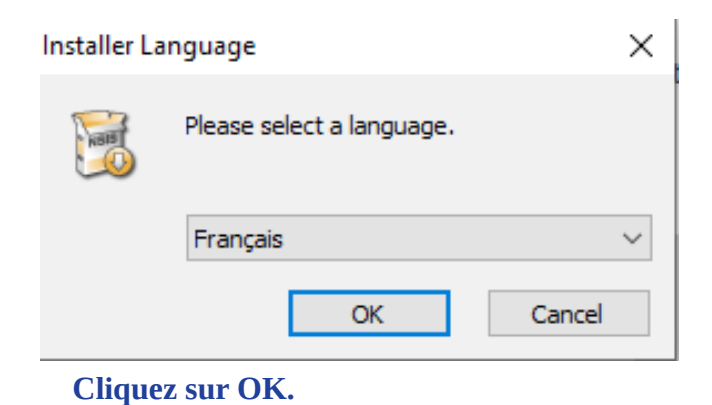

> Help > Features > Contribute > Shop Asturies Bahasa Indonesia Bahasa Melayu Bosanski Català Čeština Dansk up.exe is the Bl Eesti keel download v English Español Euskera Français Galego Hrvatski Italiano Italiano 1A256 checksums Kurdi Latviešu Lietuvių Magyar Nederlands Norsk (nynorsk) checksum Oʻzbek Polski Installer Lan Português Português Brasileiro Română None of the second Shqip Slovenčina Francais Cancel OK

## Sinon cliquez sur la flèche pour choisir une langue de votre choix

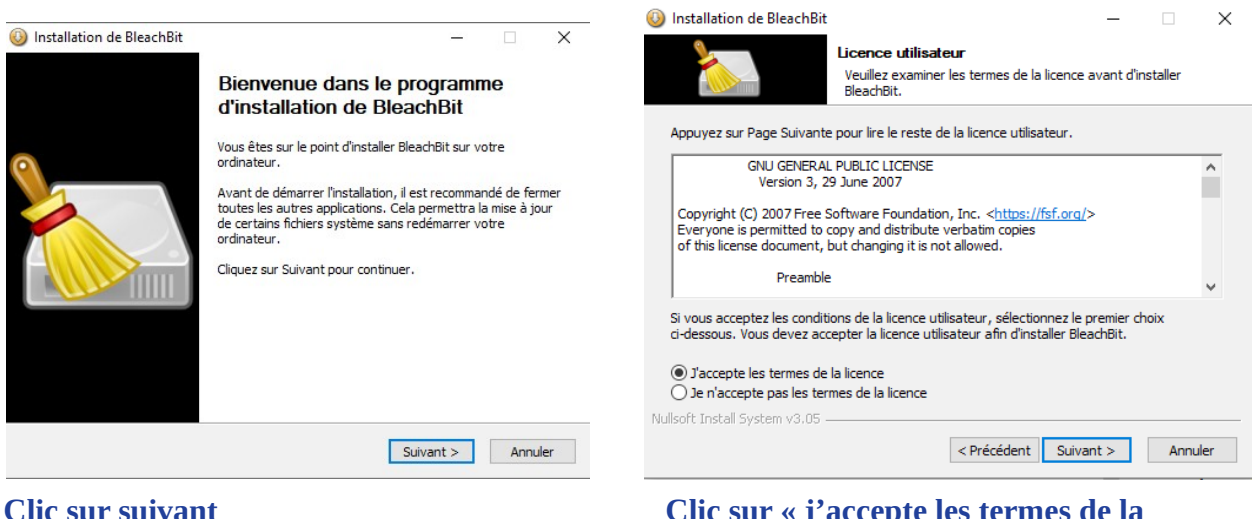

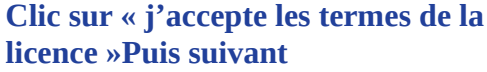

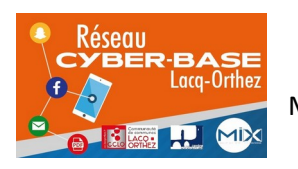

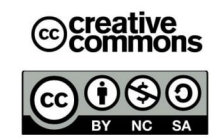

# • For anyone who uses this computer (all users)

# O For me (Steph)

## Le pc vous parle en anglais. Pas d'inquiétudes.

**For everyone who uses computer (all users)** signifie que tous les utilisateurs pourront se servir de BleachBit. Un pc peut être utilisé par plusieurs personnes avec plusieurs comptes (ou sessions)

A titre d'exemple dans un espace numérique vous verrez indiqués une session administrateur ou animateur et une session utilisateur ou usager qui offre des droits plus limités (impossibilité d'installer des logiciels...)

For me signifie que moi seul peut utiliser BleachBit

Le maintien d'un pc en bon état concernant chaque utilisateur la première option semblerait la plus appropriée. A vous de voir.

## Poursuivez en cliquant sur suivant

Une question s'affiche

## Voulez -vous autoriser cette application à apporter des modifications à votre appareil ? Cliquez sur Oui

Vous serez peut-être amenés à réitérer les manipulations précédentes. Choix de la langue etc.

| O Installation de BleachBit −  ×                                                                                                    | 🔕 Installation de BleachBit — 🗌 🗙                                                                                                    |
|----------------------------------------------------------------------------------------------------|----------------------------------------------------------------------------------------------------|
| Choisissez le dossier d'installation<br>Choisissez le dossier dans lequel installer BleachBit.                                                                                       | Choisissez les composants<br>Choisissez les composants de BleachBit que vous souhaitez<br>installer.                                                        |
| Ceci installera BleachBit dans le dossier suivant. Pour installer dans un autre dossier, diquez<br>sur Parcourir et choisissez un autre dossier. Cliquez sur Suivant pour continuer. | Cochez les composants que vous désirez installer et décochez ceux que vous ne désirez pas<br>installer. Cliquez sur Installer pour démarrer l'installation. |
|                                                                                                    | Sélectionnez les composants<br>à installer :                                                                                                    |
| Dossier d'installation           Et Program Files (x86) (sleachBit)         Parcourir                                                                                                | Quick launch     W Translations                                                                                                    |
| Espace requis : 16.0 Mo<br>Espace disponible : 565.1 Go                                                                                                    | Espace requis : 18.0 Mo<br>Passez le curseur de votre souris sur un composant pour<br>en voir la description.                                               |
| Nullsoft Install System v3.05 < Précédent Suivant > Annuler                                                                                                    | Nullsoft Install System v3.05 -<br>                                                                                                    |

**Cliquez sur suivant** 

# **Cliquez** sur installer

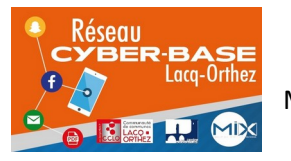

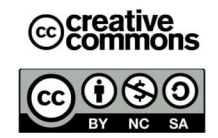

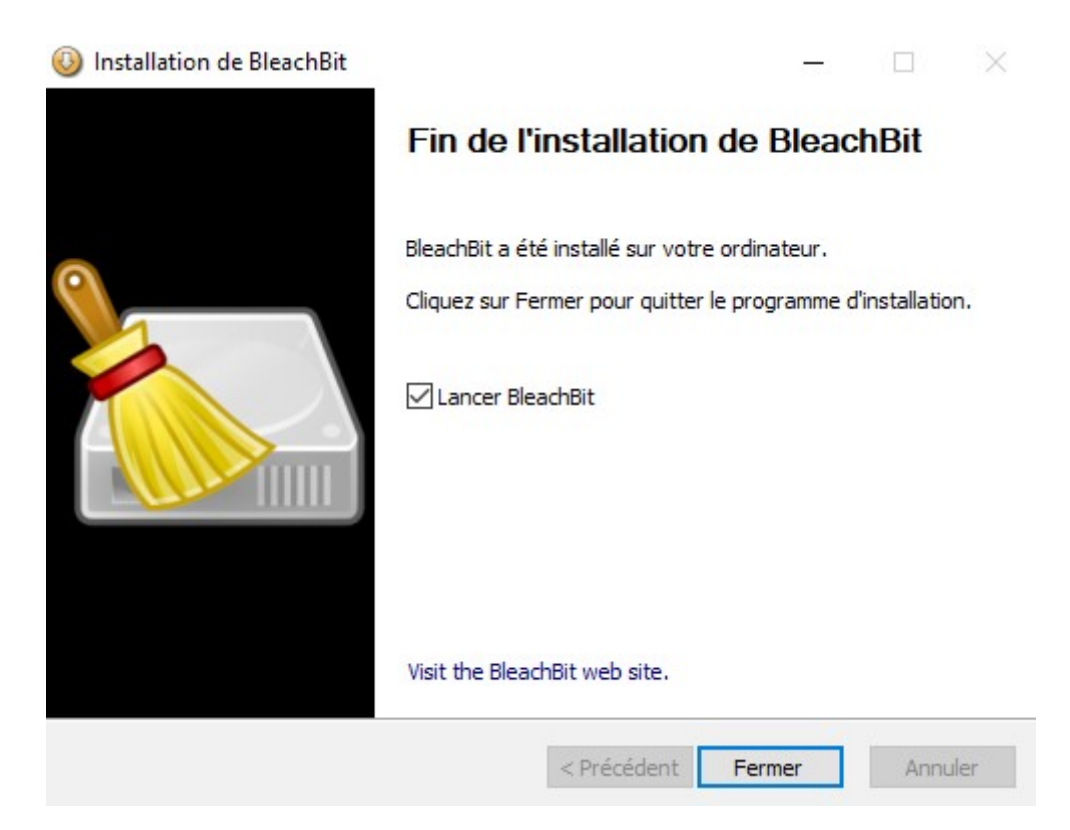

C'est enfin terminé. Vous avez pu constater la simplicité d'installation d'un logiciel libre. Pas de mauvaise surprise, pas de logiciel tiers qui cherche à s'installer à votre insu. Laissez coché lancer BleachBit pur utiliser.

NB Vous auriez également pu vous rendre dans le dossier téléchargements et exécuter (deux clics bouton gauche de la souris) le fichier d'installation. Voir ci-dessous.

| Fichier Accueil Part | age Affichage Outils d'application |                  |                 |            |
|----------------------|------------------------------------|------------------|-----------------|------------|
| ← → • ↑ 🕇 > C        | e PC > Téléchargements             |                  |                 |            |
| 🗸 📑 Accès ranide     | Nom                                | Modifié le 💙     | Туре            | Taille     |
| Bureau 🖈             | ∼ Aujourd'hui (4)                  |                  |                 |            |
| 👆 Téléchargements 🖈  | 😳 BleachBit-3.2.0-setup            | 26/03/2020 17:20 | Application     | 11 666 Ko  |
| Documents 🖈          | 谩 LibreOffice_6.4.2_Win_x64        | 26/03/2020 13:41 | Package Windows | 305 276 Ko |
| 📰 Images 🛛 🖈         |                                    |                  |                 |            |

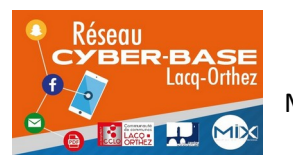

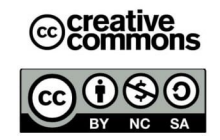

# Utilisation de BleachBit :

BleachBit est un logiciel de nettoyage qui est à manipuler avec précaution. Dans ce tutoriel des suggestions vous seront proposées afin de nettoyer des fichiers inutiles sans risque.

Avant toute chose, assurez-vous de connaître tous vos identifiants et mots de passe (mail, sécu, impôts...). Car un nettoyage des navigateurs Internet supprimera ces informations et il vous sera demandé de ressaisir ces données pour accéder de nouveau à votre boîte mail, votre compte AMELI, Impôts...

Personnaliser l'apparence de BleachBit :

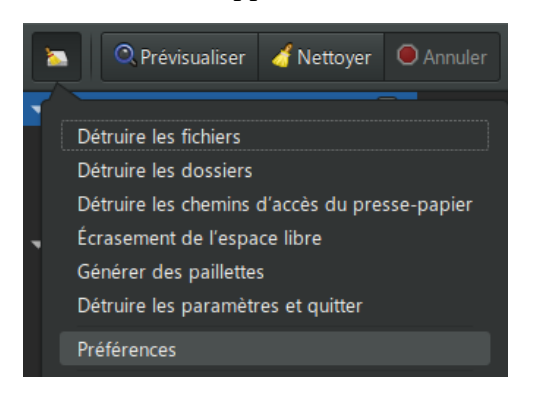

Cliquez sur le bouton en haut à gauche en forme de balai. Un menu s'affiche. Cliquez sur Préférences

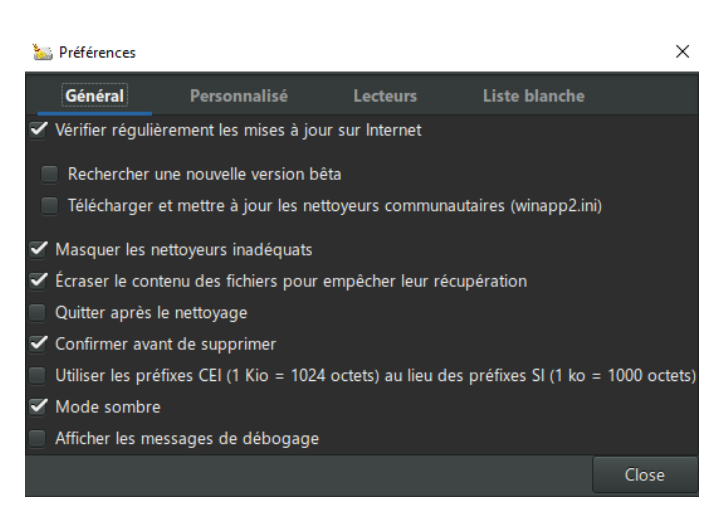

Décochez mode sombre

# Paramétrer BleachBit pour un effacement sécurisé des fichiers

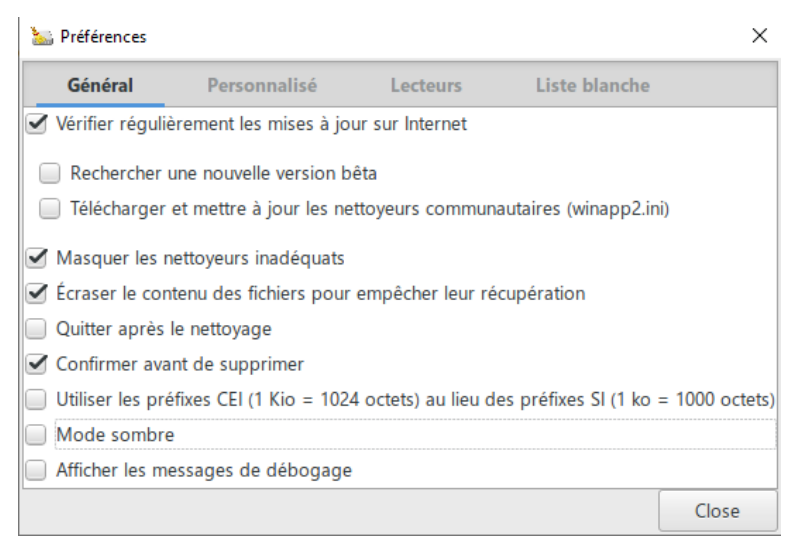

Cocher la case « Ecraser le contenu des fichiers pour empêcher leur récupération » ? Un fichier n'est jamais véritablement effacé sur un PC. Vous indiquez simplement au système d'exploitation (Windows) de ne plus tenir compte de tel ou tel fichier. Un écrasement rendra beaucoup plus ardue la récupération de fichiers. Cette option est facultative. **Mieux vaut ne pas la cocher si vous avez tendance à effacer des fichiers par inattention.** 

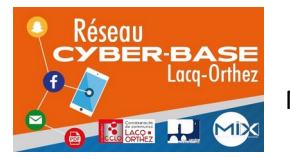

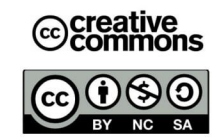

Si vous craignez de commettre des erreurs lors de l'effacement de fichiers cochez si ce n'est déjà fait la ligne « **confirmer avant de supprimer** » (toujours dans menu général)

Nettoyer les fichiers inutiles :

| ▼ Firefox                  | Navigateur Web                                                                                                    |  |  |
|----------------------------|----------------------------------------------------------------------------------------------------|--|--|
| Cache                      | -                                                                                                    |  |  |
| Cookies                    | Fichiers de sauvegarde: Supprimer les fichiers de sauvegarde                                                                                                    |  |  |
| Fichiers de sauvegarde     |                                                                                                    |  |  |
| Historique des formulaires | Cache: Vider le cache                                                                                                    |  |  |
| Historique des URL         | Cookies: Supprimer les cookies, qui contiennent des informations telles que les préférences des sites Web, l'authentification et le pistage                                                                                                    |  |  |
| Mots de passe              |                                                                                                    |  |  |
| Optimiser                  | Rapports de plantage: Supprimer les fichiers                                                                                                    |  |  |
| Préférences du site        | Stockage DOM: Supprimer les cookies HTML5                                                                                                    |  |  |
| Rapports de plantage       | We advect the formulation of the birth strength of the strength and the strength of the strength of the birth of the strength of the strength |  |  |
| Restauration de session    | Historique des formulaires: Un historique des formulaires remplis sur les sites Web et des saisies dans la barre de recherche                                                                                                    |  |  |
| Stockage DOM               | Mots de passe: Une base de données de noms d'utilisateur et de mots de passe ainsi qu'une liste de sites pour lesquels les mots de passe ne doivent pas être stockés                                                                                                    |  |  |
|                            | Restauration de session: Charge la session initiale après la fermeture ou le plantage du navigateur Web                                                                                                    |  |  |
|                            | Préférences du site: Paramètres spécifiques pour les sites                                                                                                    |  |  |
|                            | Historique des URL: Liste des pages Web visitées                                                                                                    |  |  |
|                            | Optimiser: Défragmenter la base de données pour réduire l'espace utilisé et augmenter la vitesse sans supprimer de données                                                                                                    |  |  |

A gauche figurent les réglages et sur la colonne de droite les explications relatives à chacun d'eux. Si vous souhaitez cochez simultanément toutes les possibilités de nettoyage pour Firefox, cliquez sur la case à coté de la mention Firefox. Pour tout désélectionner faîtes de même. Vous pouvez également ne choisir que certaines options. Il serait par exemple très intéressant de supprimer les cookies mais peut-être pas la restauration de session qui vous permet de retrouver la page Internet sur laquelle vous étiez avant le plantage de Firefox.

**NB**. Pour passer d'une section à une autre, utilisez la glissière centrale. Attention celle-ci n'apparaît que lorsque vous placez la souris entre les deux colonnes. Maintenez ensuite le clic gauche enfoncé pour faire monter ou descendre la liste.

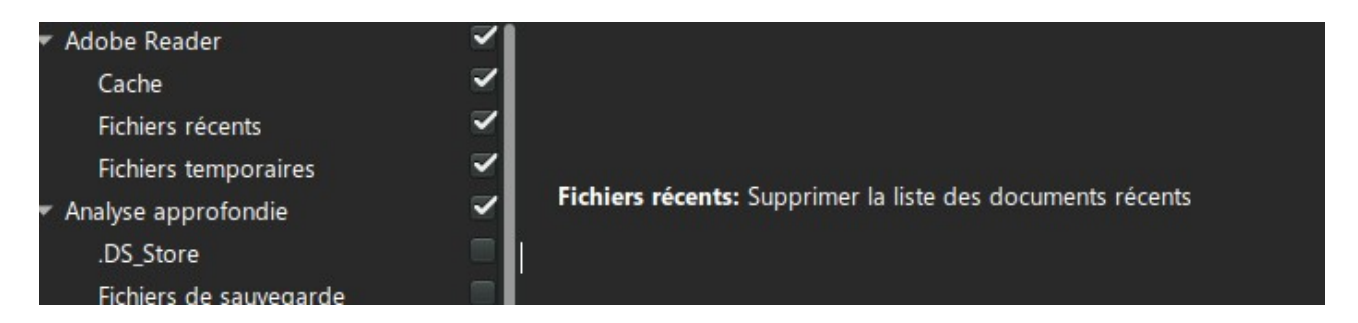

Vous pouvez prévisualiser ce que vous vous apprêtez à effacer en cliquant sur le bouton prévisualiser (bouton bleu en forme de loupe) à gauche du bouton nettoyer (le balai). Normalement BleachBit une fois bien configuré devrait toujours vous proposer une confirmation avant suppression. A la fin du processus un résumé sera affiché. Pour nettoyer cliquez sur le bouton Nettoyer.

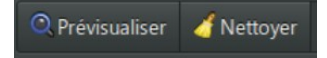

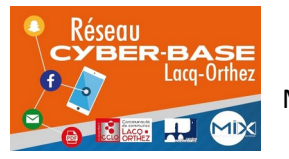

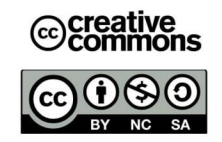

| Capperinneer THERE C. Like<br>Suggestivese THERE C. Like<br>Suggestivese THERE C. Like State State<br>Suggestivese THERE C. Like State State<br>Suggestivese THERE THERE C. Like State State<br>Suggestivese THERE C. Like State State<br>Suggestivese THERE C. Like State State<br>Suggestivese THERE C. Like State State<br>State State State State State State State State<br>State State State State State State State State State<br>State State State State State State State State State<br>State State State State State State State State State State<br>State State | Confirmation de suppression X<br>Voulez-vous vraiment supprimer définitivement<br>les fichiers d'après les opérations sélectionnées ?<br>Les fichiers qui seront effectivement supprimés<br>peuvent avoir changé depuis le lancement de la<br>prévisualisation. |                                        |
|----------------------------------------------------------------------------------------------------|----------------------------------------------------------------------------------------------------|----------------------------------------|
| Supportinger bei die die ni<br>Supportinger bei die die ni<br>Supportinger bei die die ni                                                                                                    | Supprimer Annuler                                                                                                    | iherfillinghifili<br>Iherfillinghifili |
| Supprimer E-C'Ultern                                                                                                    |                                                                                                    | į                                      |
| Espace disque potenti<br>Fichiers potentielleme<br>Opérations spécifique                                                                                                    | ntiellement récupérable : 559,8MB<br>nent supprimables : 11391<br>ues : 29                                                                                                    |                                        |

Pour confirmer la suppression, cliquez sur Supprimer.

Suppression personnalisée de fichiers et dossiers :

Cliquez sur le petit balai en haut à gauche. Dans le menu il vous sera proposer un effacement de fichiers et dossiers.

| 2 | Q Prévisualiser       | 🤞 Nettoyer | Annuler |
|---|-----------------------|------------|---------|
|   | Détruire les fichiers |            |         |
|   | Détruire les dossiers |            |         |

Cliquez sur « détruire les fichiers ».

| Choisissez les fichiers à détruire                               |                  |   |                        |
|------------------------------------------------------------------|------------------|---|------------------------|
| $\leftarrow \rightarrow \checkmark \uparrow$ 🗄 > Ce PC > Documer | ıts 🗸            | G | Rechercher dans : Docu |
| Organiser 🔻 Nouveau dossier                                      |                  |   |                        |
| Utilisation ^ Nom                                                | ^                |   | Modifié le             |
| 🗧 OneDrive 🔤 Docs a trie                                         | er               |   | 26/03/2019 21:39       |
| V 🛄 Ce PC                                                        | ts confidentiels |   | 27/03/2020 11:49       |
| Bureau                                                           |                  |   |                        |
| > 🗄 Documents                                                    |                  |   |                        |
| > 📰 Images                                                       |                  |   |                        |
| > 🁌 Musique                                                      |                  |   |                        |
| > 🧊 Objets 3D                                                    |                  |   |                        |
| > 🕂 Téléchargement:                                              |                  |   |                        |
| Vidéos                                                           |                  |   |                        |
| > 🏪 Disque local (C:)                                            |                  |   |                        |

# Windows Exporer s'ouvre

| Nom                    | Modifié le       |
|------------------------|------------------|
| 📄 factures             | 27/03/2020 11:47 |
| Justificatifs medicaux | 27/03/2020 11:48 |
| Papiers d'identités    | 27/03/2020 11:49 |
| 🖹 Remboursements       | 27/03/2020 11:48 |
| 📄 Travail              | 27/03/2020 11:48 |

Sélectionnez le ou les fichiers à effacer du pc.

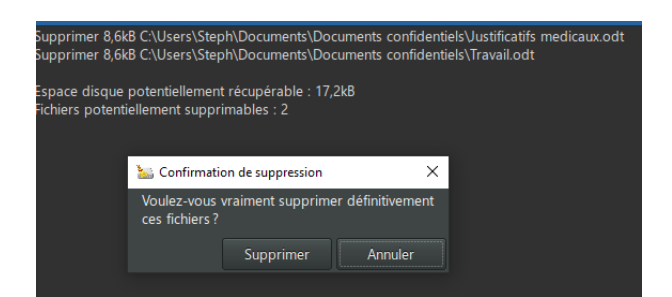

Bleachbit indique (en haut) le nombre et le nom des fichiers sélectionnés. Cliquez sur supprimer si vous êtes sûrs de vous sinon Annuler

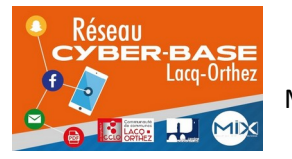

La Cyber – Mi[X] – Avenue Charles Moureu – 64150 MOURENX – Tel : 05.59.80.58.84

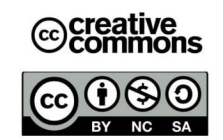

Mail : cyberbases@cc-lacqorthez.fr / Blog : www.cc-lacqorthez.fr/CYBERBASE

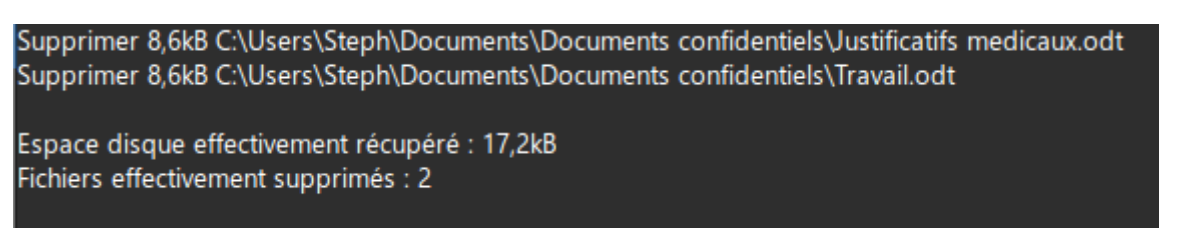

Le nettoyage se lance. Bleachbit, vous confirmera par la suite la suppression réussie des fichiers.

Pour **supprimer un dossier** vous choisirez dans le menu vu précédemment « détruire les dossiers ». Pour supprimer un dossier, la méthode sera la même.

| Rechercher un dossier            | ×                                                                                                    |
|----------------------------------|----------------------------------------------------------------------------------------------------|
| Choisissez le dossier à détruire |                                                                                                    |
| Documents     Docs a trier       |                                                                                                    |
| Documents con                    | identiels         Supprimer 8,6kB C:\Users\Steph\Documents\Documents confidentiels\factures.odt           Supprimer 8,6kB C:\Users\Steph\Documents\Documents confidentiels\Papiers d'identités.odt           Supprimer 8,6kB C:\Users\Steph\Documents\Documents confidentiels\Remboursements.odt           Supprimer 0 C:\Users\Steph\Documents\Documents confidentiels |
|                                  | Espace disque potentiellement récupérable : 25,9kB<br>Fichiers potentiellement supprimables : 4                                                                                                    |
|                                  | 🚵 Confirmation de suppression 🛛 🗙                                                                                                    |
|                                  | Voulez-vous vraiment supprimer définitivement ces fichiers?                                                                                                    |
|                                  | OK Annuler Supprimer Annuler                                                                                                    |

Sélectionnez le dossier à effacer.

BleachBit vous donne le détail du contenu du dossier à effacer. Cliquez sur supprimer.

# Propositions de nettoyage par section :

### Adobe reader

Cliquez sur Adobe Reader pour tout sélectionner

# Firefox

Cliquez sur la case en face de Firefox : cela sélectionnera toutes les rubriques

Vous pourriez éventuellement désélectionner l'historique des URL

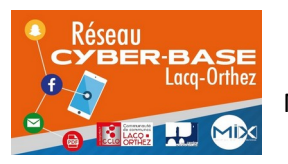

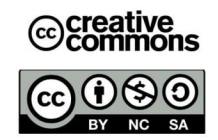

# **Flash Player**

Cliquez sur case Flash Player pour tout sélectionner

| Internet | Fyn | orer  |
|----------|-----|-------|
| mernet   | схр | lorer |

Cliquez sur la case Internet Explorer Désélectionnez éventuellement l'Historique

#### Système

Cliquez sur la case en face de Système Décochez :

- Espace disque libre
- Preftec (à sélectionner une fois par mois pour nettoyage)
- Journaux

**NB**. A moins de vouloir vendre ou donner son pc, il ne vaut mieux pas effacer l'espace libre car cette opération est très longue. De même le Preftec conserve des informations sur vos logiciels afin de les lancer plus vite.Il ne faudra pas le nettoyer trop fréquemment.

### **VLC Media PLayer**

Sélectionnez tout

### Windows Defender

Cliquez sur la case en face de Windows defender :
Décochez éventuellement

Historique
Journaux

• Quarantaine

**NB** : Cochez « **fichiers en quarantaine** » si les fichiers n'ont qu'une faible importance. A vous de juger. Les indications d'utilisations et les journaux peuvent être utile à conserver (sur une certaine période) si Windows Defender est votre seul Antivirus. Si vous avez un autre antivirus vous pouvez cocher toutes les propositions de la rubrique.

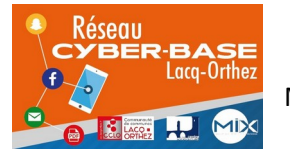

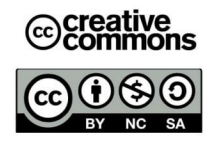

## Windows explorer

Cliquez sur la case face Windows Explorer Décochez : ° Shellbags

• Miniatures

# Windows Media Player

Sélectionnez tout

Wordpad

Cliquez sur la case face à Wordpad pour sélectionner tout

Libre Office

Cliquez sur la case face à LibreOffice

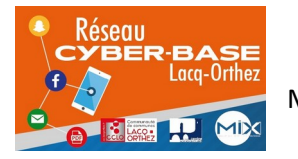

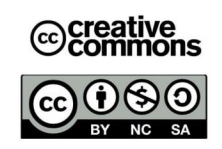